### Informações iniciais

Para efetuar inscrição nos editais de Assistência Estudantil de seu *campus* é obrigatório o preenchimento da Caracterização Socioeconômica. Caso já tenha preenchido, verifique se as informações estão corretas e, caso necessário, atualize-as.

## Onde localizar o Edital de Assistência Estudantil?

Todos os Editais de Assistência Estudantil com período disponível para inscrição ficam disponíveis na tela inicial do estudante, no campo FIQUE ATENTO!

Para efetuar sua inscrição é necessário clicar sobre o anunciado do edital que redirecionará para a tela de inscrição.

| suap 💿                                                              | e FIQUEATENTO                                                                         |                                                   |  |
|---------------------------------------------------------------------|---------------------------------------------------------------------------------------|---------------------------------------------------|--|
| 2 <u>0</u>                                                          | Ann 11.05 (2021 2159)<br>Inscriwer is ent, Aquisição de<br>Equipamento de Informática | / DERIO                                           |  |
| Q, duscaritem or Menu                                               | 2021 - EDITAL N*<br>12/2021/PVCAL<br>(PVH_CALAMA)                                     | feus Datos III Agente de Avalações                |  |
| INCIO<br>■ ATIVIDADES ESTUDANTIS                                    | Is NOTICIAS<br>PORSAL DO IFRO                                                         | Ø Meut Requerimentos Ø Turmat Virtuels            |  |
| <ul> <li>CENTRAL DE SERVIÇOS</li> <li>COMUNICAÇÃO SOCIAL</li> </ul> | 13/05/002123/03<br>Dia do Zootecnista é<br>convenzado hesta quinta-<br>feira (13/05)  | NE SERVIÇOS MICROSOFT X                           |  |
| LM DES.INSTITUCIONAL                                                | 11.05/2021 18.47<br>IFRO incentiva servidores a<br>participarem de cursos EaD         | III Pursi/Office.265                              |  |
| DI DISINO<br>DI DISINO                                              | suspenilo das atividades<br>presenciais                                               | B CALENDARIO ACADÊMICO X                          |  |
| PESQUISA                                                            | 01105-0021.2008<br>Campus Guajară-Mirim<br>completa 5 anos de                         | MAID                                              |  |
| TEC DA INFORMAÇÃO                                                   | funcionamento neste domingo<br>(9/5)                                                  | Den Feg for Que Cur Ser Ber<br>1<br>0 5 4 5 4 7 8 |  |
| te sair                                                             | 05-05-2021-2003<br>Encontro virtual entre IFRO e<br>UAB trata de parceria do polo     | 9 10 11 12 13 14 15<br>16 17 18 19 20 23 22       |  |
|                                                                     | de EaO de Guayaramerin                                                                | 27 24 25 26 27 28 77                              |  |

### Como se inscrever?

Na tela inicial aparecerá todos os editais da Assistência Estudantil com período de inscrição disponível. Clique no banner do programa a se inscrever.

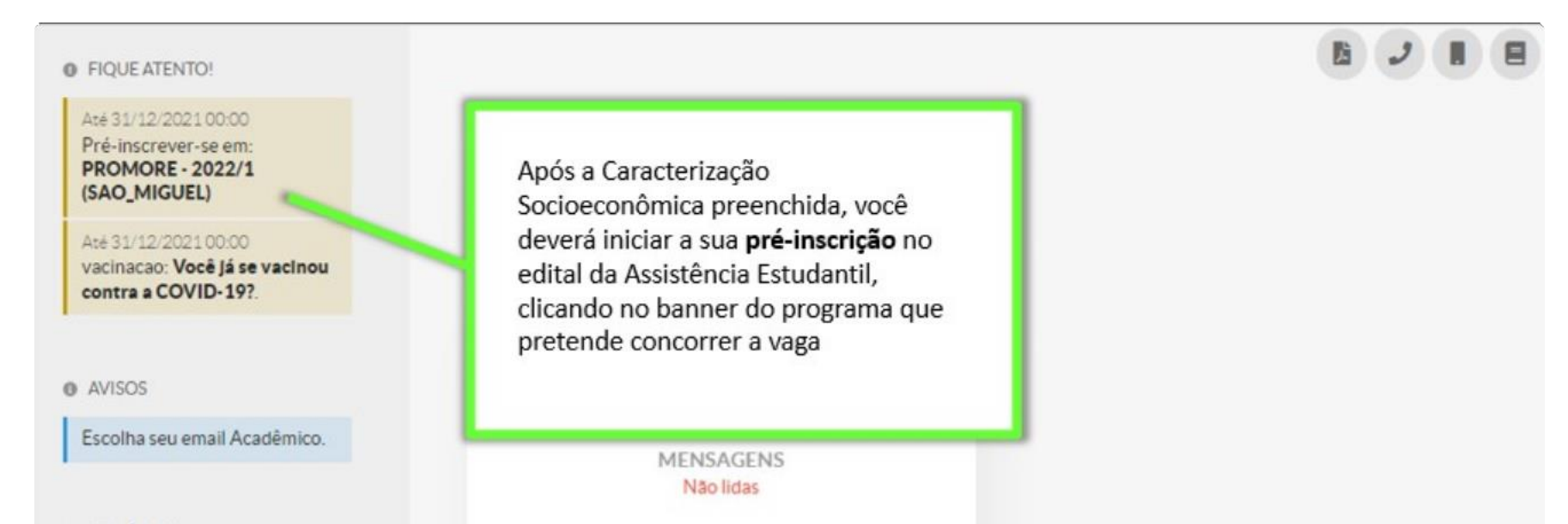

#### NOTICIAS PORTAL DO IFRO

21/12/2021 22:03 IFRO seleciona propostas de Cursos MOOC

17/12/2021 19:08 Ministro da Ciência, Tecnologia e Inovações visita Campus Porto Velho Zona Norte

15/12/2021 21:20

Alizza a secoldaria da IEDO

| 9    | Locais e Horários de Aula |                    |  |
|------|---------------------------|--------------------|--|
| 9    | Meus Requerimentos        | 🔗 Turmas Virtuais  |  |
| 9    | Polo Campus São Miguel o  | io Guaporé (EAD) - |  |
| Dire | etoria: SMG-DE            |                    |  |

Atenção: Na tela de inscrição irá aparecer os dados do Edital ao qual estará se inscrevendo e o link onde está publicado. Ao se inscrever o estudante/candidato confirma ter conhecimento dos termos do Edital e das condições para seleção e demais normas do programa. Sendo assim, a sua leitura é fundamental.

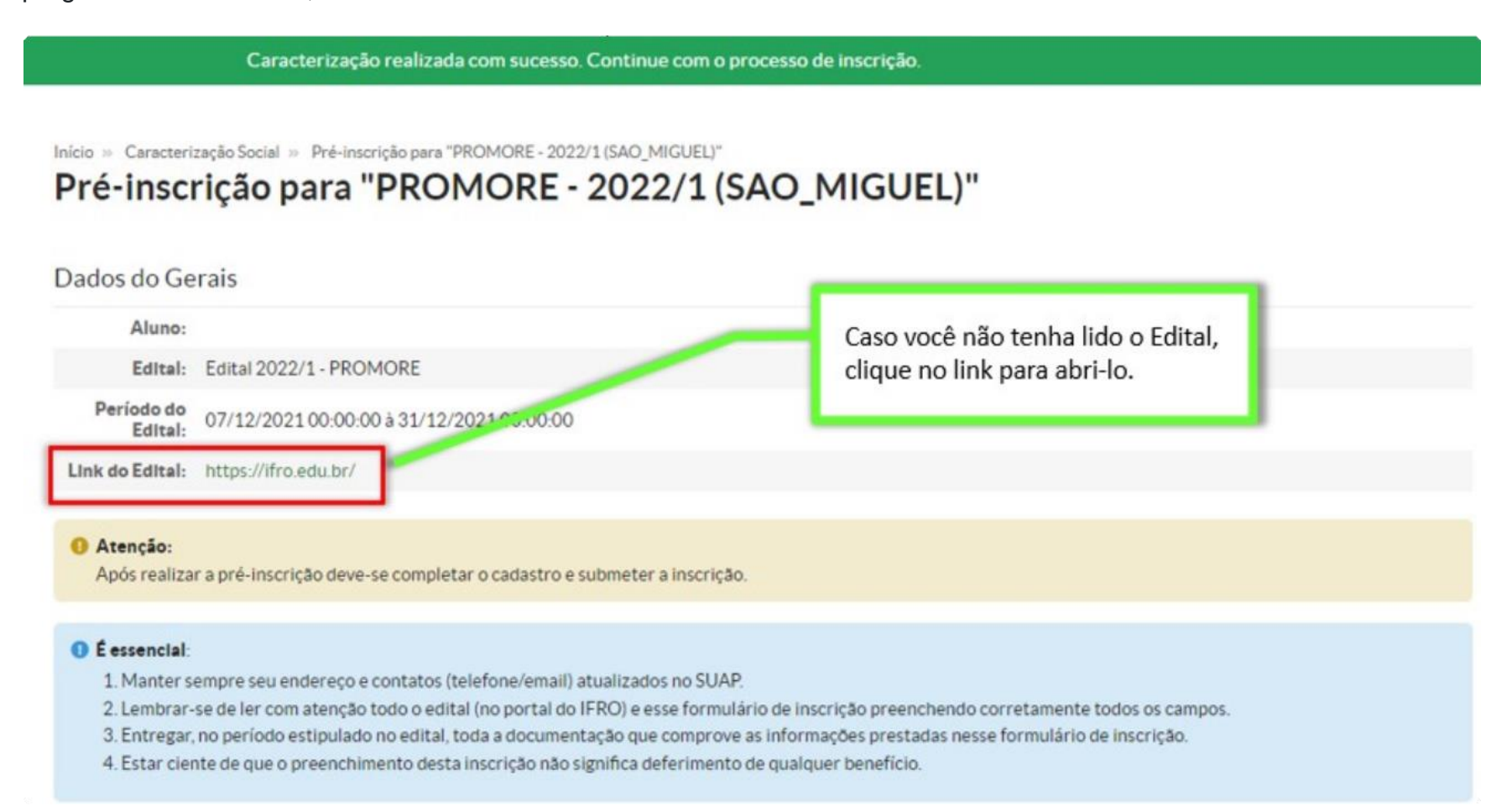

#### Passo 1:

|                                | Caracterização realizada com sucesso. Con               | tinue com o processo de inscrição.                                       |
|--------------------------------|---------------------------------------------------------|--------------------------------------------------------------------------|
| nicio » Caracteri<br>Pré-insci | zação Social » Pré-inscrição para "PROMORE - 2022/1 (SA | 0_MIGUEL)"                                                               |
| adas da Ca                     | , , , , , , , , , , , , , , , , , , ,                   |                                                                          |
| Aluno:                         | 1115                                                    | A pré-inscrição consiste no                                              |
| Edital:                        | Edital 2022/1 - PROMORE                                 | preenchimento dos seus dados<br>em 3 passos                              |
| Período do<br>Edital:          | 07/12/2021 00:00:00 à 31/12/2021 00:00:00               |                                                                          |
| Link do Edital:                | https://ifro.edu.br/                                    |                                                                          |
| O Atenção:<br>Após realiza     | r a pré-inscrição deve-se completar o cadastro e subm   | eter a inscrição.                                                        |
| 0 É essencial:                 |                                                         |                                                                          |
| 1. Manter s                    | empre seu endereço e contatos (telefone/email) atuali:  | zados no SUAP.                                                           |
| 2. Lembrar-                    | se de ler com atenção todo o edital (no portal do IFRO) | e esse formulário de inscrição preenchendo corretamente todos os campos. |
|                                | no neriodo estinulado no edital toda a documentação     | que comprove as informações prestadas nesse formulário de inscrição.     |

1. Manter sempre seu endereço e contatos (telefone/email) atualizados no SUAP.

Lembrar-se de ler com atenção todo o edital (no portal do IFRO) e esse formulário de inscrição preenchendo corretamente todos os campos.
 Entregar, no período estipulado no edital, toda a documentação que comprove as informações prestadas nesse formulário de inscrição.
 Estar ciente de que o preenchimento desta inscrição não significa deferimento de qualquer benefício.

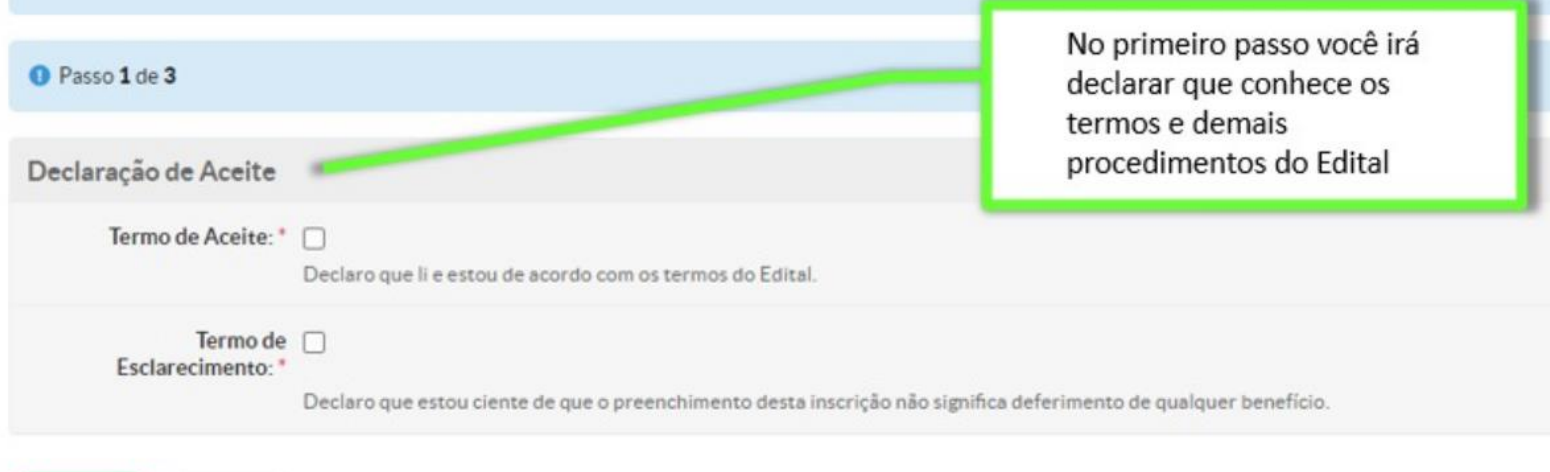

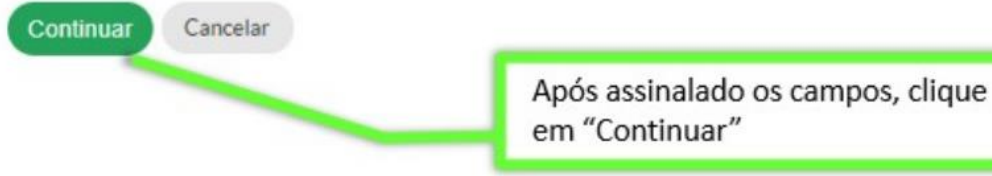

# Passo 2:

| acterização Socias       | conômica                                                                                                    | No segundo passo você irá preencher os                                             |
|--------------------------|----------------------------------------------------------------------------------------------------|------------------------------------------------------------------------------------|
| acterização Sociõe       | conomica                                                                                                    | dados socioeconômico para a sua inscrição.                                         |
| Tipo de Moradia: *       | Q Escolha uma opção                                                                                                    | Aqui você deverá inserir apenas as suas                                            |
|                          | Situação de moradia do principal responsável financeiro.                                                                                                    | informações financeiras.                                                           |
| Situação de Moradia:     |                                                                                                    |                                                                                    |
|                          | Somente preencha este campo caso, na opção anterior, tenho                                                                                                    | a marcado "Outro".                                                                 |
| Custo Diário de          |                                                                                                    |                                                                                    |
| Transporte: *            | Se utiliza meio de transporte (ônibus, mototáxi, transporte lo                                                                                                    | cado), especifique o valor gasto.                                                  |
| Situação Trabalho: *     |                                                                                                    |                                                                                    |
|                          | Q Escolha uma opção                                                                                                    |                                                                                    |
| Renda do Estudante: *    |                                                                                                    |                                                                                    |
|                          | Renda do estudante com trabalho, benefício, bolsa, estágio, a                                                                                                    | posentadoria, pensão, etc.                                                         |
| Pensão                   |                                                                                                    |                                                                                    |
| Alimenticia/Mesada: *    | Especifique o valor que recebe de Pensão ou mesada.                                                                                                    |                                                                                    |
| Auxílio de Parentes: *   |                                                                                                    |                                                                                    |
| i landio de l'al circei. |                                                                                                    |                                                                                    |
|                          | Especifique o valor que recebe de auxilio de parentes.                                                                                                    |                                                                                    |
| endimento de Aluguel: *  |                                                                                                    |                                                                                    |
|                          | Especifique o valor que recebe de rendimentos de alumiel                                                                                                    |                                                                                    |
|                          | alle and a second second s |                                                                                    |
| Outros rendimentos:      |                                                                                                    |                                                                                    |
|                          | Caso tenha outro redimento, especifique-o.                                                                                                    |                                                                                    |
| Informações              |                                                                                                    |                                                                                    |
| Complementares:          |                                                                                                    |                                                                                    |
|                          |                                                                                                    |                                                                                    |
|                          | Se achar necessário, relate alguma situação familiar especial.                                                                                                    | não contemplada no questionário, a qual você julga importante para fundamentar a a |
|                          | de sua situação econômica.                                                                                                    |                                                                                    |
|                          |                                                                                                    |                                                                                    |
| Motivo da Solicitação: * |                                                                                                    |                                                                                    |
| Motivo da Solicitação: * | Após preenchido os ca                                                                                                    | impos, ciique                                                                      |
| Motivo da Solicitação: * | Após preenchido os ca<br>em "Continuar"                                                                                                    | impos, clique                                                                      |
| Motivo da Solicitação: * | Após preenchido os ca<br>em "Continuar"                                                                                                    | impos, clique                                                                      |

### Passo 3:

| No terceiro passo você irá inserir apenas<br>os seus documentos.                                            | Você deverá anexar os documentos em um                                                                                                    |
|----------------------------------------------------------------------------------------------------|----------------------------------------------------------------------------------------------------|
|                                                                                                    | arquivo único.                                                                                                    |
| Escolher arquivo Nenhum arquivo selecionado<br>Documentos pessoais do aluno: RG, CPF, CTPS.                 | Para organizar todos os documentos<br>solicitados em um só arquivo, sugerimos<br>utilizar o ilovePDF, link:                                                                                                    |
| Escolher arquivo Nenhum arquivo selecionado<br>Comprovante de residência do aluno, como conta de água, ener | https://www.ilovepdf.com/pt<br>gia. telefone, etc.                                                                                                    |
| Escolher arquivo Nenhum arquivo selecionado<br>Comprovante(s) de renda do aluno.                            |                                                                                                    |
| Escolher arquivo Nenhum arquivo selecionado                                                                 |                                                                                                    |
| Documentos complementares exigidos no edital.                                                               | Clique em "Finalizar" para<br>registrar a sua <b>pré-inscrição</b> .                                                                                                    |
|                                                                                                    | No terceiro passo você irá inserir apenas<br>os seus documentos.<br>Escolher arquivo Nenhum arquivo selecionado<br>Documentos pessoais do aluno: RG, CPF, CTPS.<br>Escolher arquivo Nenhum arquivo selecionado<br>Comprovante de residência do aluno, como conta de água, ener<br>Escolher arquivo Nenhum arquivo selecionado<br>Comprovante(s) de renda do aluno.<br>Escolher arquivo Nenhum arquivo selecionado<br>Documentos complementares exigidos no edital.<br>Declaro e ous documentos enviados condizem com a realidade |

Após finalizar o preenchimento das 3 etapas da pré-inscrição, o estudante/candidato deverá submeter sua inscrição para avaliação da CEAC do *campus*, mas para isso é necessário finalizar os cadastros referente ao seu grupo familiar, dados socioeconômicos, questionário de inscrição, entre outros que forem solicitados, conforme orientações abaixo:

### Finalização dos cadastros da inscrição:

| -inscrição                | de Duć incerieão                                           |                                                                                                    |                                   |
|---------------------------|------------------------------------------------------------|----------------------------------------------------------------------------------------------------|-----------------------------------|
| Finalize os c             | adastros e submeta sua pré-inscrição.                      | Após realizar a sua <b>pré-inscrição</b> vo<br>completar os demais cadastros, par<br>submeter a sua inscrição para análi | ocê deverá<br>ra só então<br>ise. |
| Programa                  | PROMORE - 2022/1 (SAO_MIGUEL)                              | Data de Inscrição                                                                                                    | 17/12/2021 11:10:38               |
| Edital                    | Edital 2022/1 - PROMORE                                    | Situação da Inscrição                                                                                                    | Pré-inscrição                     |
| Motivo da<br>Solicitação  | Moro em outro município e não tem transporte que dê para e | u ir todo dia para o campus.                                                                                             |                                   |
| rticipações<br>o Programa | Nunca foi participante                                     |                                                                                                    |                                   |
| enda Bruta<br>Familiar    | R\$ 0.00                                                   |                                                                                                    |                                   |
| Renda Per                 | R\$ 0,00                                                   |                                                                                                    |                                   |

| aracterização Socioeconomica 🥥 Documentação                                           | 🛛 Grupo Familiar 🗢 | Inscrição Socioeconomica 🥥                     | Questionario 🤤                        |
|---------------------------------------------------------------------------------------|--------------------|------------------------------------------------|---------------------------------------|
| > Dados Pessoais de                                                                   | \                  |                                                |                                       |
| > Dados Educacionais                                                                  |                    | Para "finalizar os cada<br>menus e preencha co | stros" clique nos<br>m as informações |
| > Dados Familiares e Socioeconômicos                                                  |                    | necessárias.                                   |                                       |
| > Acesso às Tecnologias da Informação e                                               | Comunicação        |                                                |                                       |
| > Complemento                                                                         |                    |                                                |                                       |
| Cadastro pelo aluno em 17/12/2021 10:51<br>Última Atualização por em 17/12/2021 10:51 |                    |                                                |                                       |

|             | adicionar novo documento, caso<br>identifique a necessidade.                                        | °                                                                                           |                                   |
|-------------|----------------------------------------------------------------------------------------------------|---------------------------------------------------------------------------------------------|-----------------------------------|
| ter         | ização Socioeconômica 🧔 Documentação 🧟 Grupo Familiar 🤤                                             | <ul> <li>Inscrição Socioeconômica </li> <li>Questionári</li> </ul>                          | io O                              |
| uaç         | ão: Pré-inscrição                                                                                   |                                                                                             | Adicionar Docume                  |
|             |                                                                                                    |                                                                                             |                                   |
| ;           | Tipo do Documento                                                                                   | Data Envio                                                                                  | Opções                            |
| <b>#</b>    | Tipo do Documento Comprovante de Renda:                                                             | Data Envio<br>17/12/2021 11:10                                                              | Opções<br>Q Ver                   |
| #<br>1      | Tipo do Documento<br>Comprovante de Renda:<br>Comprovante de Residência:                            | Data Envio           17/12/2021 11:10           17/12/2021 11:10                            | Opções<br>Q Ver<br>Q Ver          |
| #<br>1<br>2 | Tipo do Documento<br>Comprovante de Renda:<br>Comprovante de Residência:<br>Documento Complementar: | Data Envio           17/12/2021 11:10           17/12/2021 11:10           17/12/2021 11:10 | Opções<br>Q Ver<br>Q Ver<br>Q Ver |

No menu "Grupo Familiar" você deverá adicionar todos os integrantes da sua família

| Concernance and the | <br>Mar. 67-1 | and the set of the | <br> |
|---------------------|---------------|--------------------|------|

Crune Famil

an Famillar

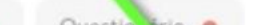

|   |                                  |                                                                                                    |                                   |                              |                                                | O Adicion   | ar Integran |
|---|----------------------------------|----------------------------------------------------------------------------------------------------|-----------------------------------|------------------------------|------------------------------------------------|-------------|-------------|
| 0 | Pendência:                       |                                                                                                    |                                   |                              |                                                |             |             |
|   |                                  | the second second second second second second second second second second second second second second second s |                                   |                              |                                                |             |             |
|   | Falta realizar o cadastro de 2 m | norador(es) da residência.                                                                                     |                                   |                              |                                                |             |             |
|   | Falta realizar o cadastro de 2 m | norador(es) da residência.<br>COMPOSIÇÃO FA                                                                    | MILIAR - 3 INTEGRANTES (          | CONSIDERAND                  | D O ALUNO)                                     |             |             |
| • | Falta realizar o cadastro de 2 m | norador(es) da residência.<br>COMPOSIÇÃO FA<br>Parentesco                                                      | MILIAR - 3 INTEGRANTES (<br>Idade | CONSIDERANDO<br>Estado Civil | O O ALUNO)<br>Situação d <del>e</del> Trabalho | Remuneração | Opções      |

| Dados P <del>e</del> ssoais |                                                                                                    |                                                                                                    |
|-----------------------------|----------------------------------------------------------------------------------------------------|----------------------------------------------------------------------------------------------------|
| Nome                        |                                                                                                    |                                                                                                    |
| Parentesco                  | •                                                                                                    | Cada pessoa do grupo familiar deverá ser<br>adicionado individualmente, inserindo<br>todas as informações solicitadas referente                                                                                                    |
| Data de Nascimento          | *                                                                                                    | ao familiar.                                                                                                    |
| Estado Civil                | • Q, Escolha uma opção                                                                                                    |                                                                                                    |
| Dados Trabalhistas          |                                                                                                    |                                                                                                    |
| Situação Trabalho           | • Q, Escolha uma opção                                                                                                    |                                                                                                    |
| Remuneração R               | \$:                                                                                                    |                                                                                                    |
|                             | Formato: "9.999,99"                                                                                                    |                                                                                                    |
| Documentação                |                                                                                                    |                                                                                                    |
| Situação Trabalho: *        | Q Trabalhador Rural/Agricultor<br>Esse campo é obrigatório para a Situa                                                                                                    | ação de Trabalho escolhida.                                                                                                    |
| Situação Trabalho: *        | Q Trabalhador Rural/Agricultor<br>Esse campo é obrigatório para a Situa                                                                                                    | ação de Trabalho escolhida.<br>Os documentos deverão ser<br>inseridos em arquivo único.                                                                                                    |
| Situação Trabalho: *        | Q Trabalhador Rural/Agricultor<br>Esse campo é obrigatório para a Situ:<br>Formato: "9.999,99"                                                                                                    | ação de Trabalho escolhida.<br>Os documentos deverão ser<br>inseridos em arquivo único.                                                                                                    |
| Situação Trabalho: *        | Q. Trabalhador Rural/Agricultor<br>Esse campo é obrigatório para a Situa<br>Formato: "9.999,99"<br>Este campo é obrigatório.<br>Escolher arquivo Nenhum arquivo                                                                                                    | ação de Trabalho escolhida.<br>Os documentos deverão ser<br>inseridos em arquivo único.                                                                                                    |
| Situação Trabalho: *        | Q. Trabalhador Rural/Agricultor<br>Esse campo é obrigatório para a Situa<br>Formato: "9.999,99"<br>Este campo é obrigatório.<br>Escolher arquivo Nenhum arquivo<br>Esse campo é obrigatório para a Situa                                                                                                    | ação de Trabalho escolhida.<br>Os documentos deverão ser<br>inseridos em arquivo único.                                                                                                    |
| Situação Trabalho: *        | Q. Trabalhador Rural/Agricultor         Esse campo é obrigatório para a Situa         Formato: "9.999,99"         Este campo é obrigatório.         Escolher arquivo         Nenhum arquivo         Esse campo é obrigatório para a Situa         Esse campo é obrigatório para a Situa         Esse campo é obrigatório para a Situa         Escolher arquivo         Nenhum arquivo         Clia         reg | ação de Trabalho escolhida.<br>Os documentos deverão ser<br>inseridos em arquivo único.<br>o selecionado<br>ação de Trabalho escolhida.<br>o selecionado<br>que em "Enviar" para                                                                                                    |
| Situação Trabalho: *        | Q. Trabalhador Rural/Agricultor         Esse campo é obrigatório para a Situa         Formato: "9.999.99"         Este campo é obrigatório.         Escolher arquivo         Nenhum arquivo         Escolher arquivo         Nenhum arquivo         Clid         reget                                                                                                    | ação de Trabalho escolhida.<br>Os documentos deverão ser<br>inseridos em arquivo único.<br>ação de Trabalho escolhida.<br>to selecionado<br>ique em "Enviar" para<br>gistrar.<br>Após adicionar todos os integrantes do<br>grupo familiar, ainda é possível "remover"<br>o cadastro do familiar (1) ou "Corrigir<br>Valor" da renda (2). |

| Nome | Parentesco       | Idade                        | Estado<br>Civil  | Situação de Trabalho                   | Remuneração  | Opções       |
|------|------------------|------------------------------|------------------|----------------------------------------|--------------|--------------|
|      | Próprio<br>aluno | 21 anos, 9 meses,<br>12 dias | União<br>Estável | Pescador                               | R\$ 0        | 2            |
|      | Pai              | 42 anos, 12 dias             | Casado           | Trabalhador Rural/Agricultor           | R\$ 1.100,00 | Corrigir Val |
|      | Mãe              | 41 anos, 3 meses,<br>10 dias | Casado           | Beneficiário Ou Pensionista<br>do Inss | R\$ 1.100,00 | Corrigir Val |

| Situação de moradia do<br>responsável financeiro | Alugada    |               |                                           |                      |
|--------------------------------------------------|------------|---------------|-------------------------------------------|----------------------|
| Membro(s) da familia<br>doente(s) crônico(s)     | Não        |               |                                           |                      |
| Valor gasto com transporte<br>por dia            | R\$ 0,00 C | orrigir Valor | Caso identifique al<br>poderá corrigir os | gum erro,<br>/alores |
| Remuneração de trabalho                          | R\$ 0,00 C | orrigir Valor | lançados na sua ins                       | scrição, no          |
| Rendimento de mesada                             | R\$ 0,00   | orrigir Valor | menu Inscrição So                         | ocioeconomica        |
| Rendimento de auxilio de<br>parentes             | R\$ 0,00 C | orrigir Valor |                                           |                      |
| Rendimento de aluguel(is)                        | R\$ 0,00 C | orrigir Valor |                                           |                      |
| Outros rendimentos                               | R\$ - C    | orrigir Valor |                                           |                      |

|          | No menu "Questionario" devera<br>responder todas as perguntas de<br>inscrição no Programa/Edital                                             |                                                                                  |       |
|----------|----------------------------------------------------------------------------------------------------|----------------------------------------------------------------------------------|-------|
|          |                                                                                                    |                                                                                  |       |
| icte     | rização Socioeconômica 💿 Documentação 💿 Grupo Familiar 💿 Inscrição Socioeconômica                                                            | <ul> <li>Questionário</li> </ul>                                                 |       |
| #        | rização Socioeconômica 💿 Documentação 💿 Grupo Familiar 💿 Inscrição Socioeconômica<br>Pergunta                                                | <ul> <li>Questionário</li> <li>Situação</li> </ul>                               | Ações |
| cte<br># | Pergunta<br>Você reside em localidade diferente da cídade sede do Campus ou em área rural que impossibilite a locomoção<br>diária ao campus? | <ul> <li>Questionário </li> <li>Situação</li> <li>Aguardando resposta</li> </ul> | Ações |

# **Responder Pergunta**

-

Você reside em localidade diferente da cidade sede do Campus ou em área rural que impossibilite a locomoção diária ao campus?

| É obrigatório equiar um comprovante para a respecta informada |
|---------------------------------------------------------------|
| Comprovante: Escolher arquivo Nenhum arquivo selecionado      |

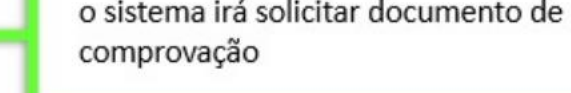

9

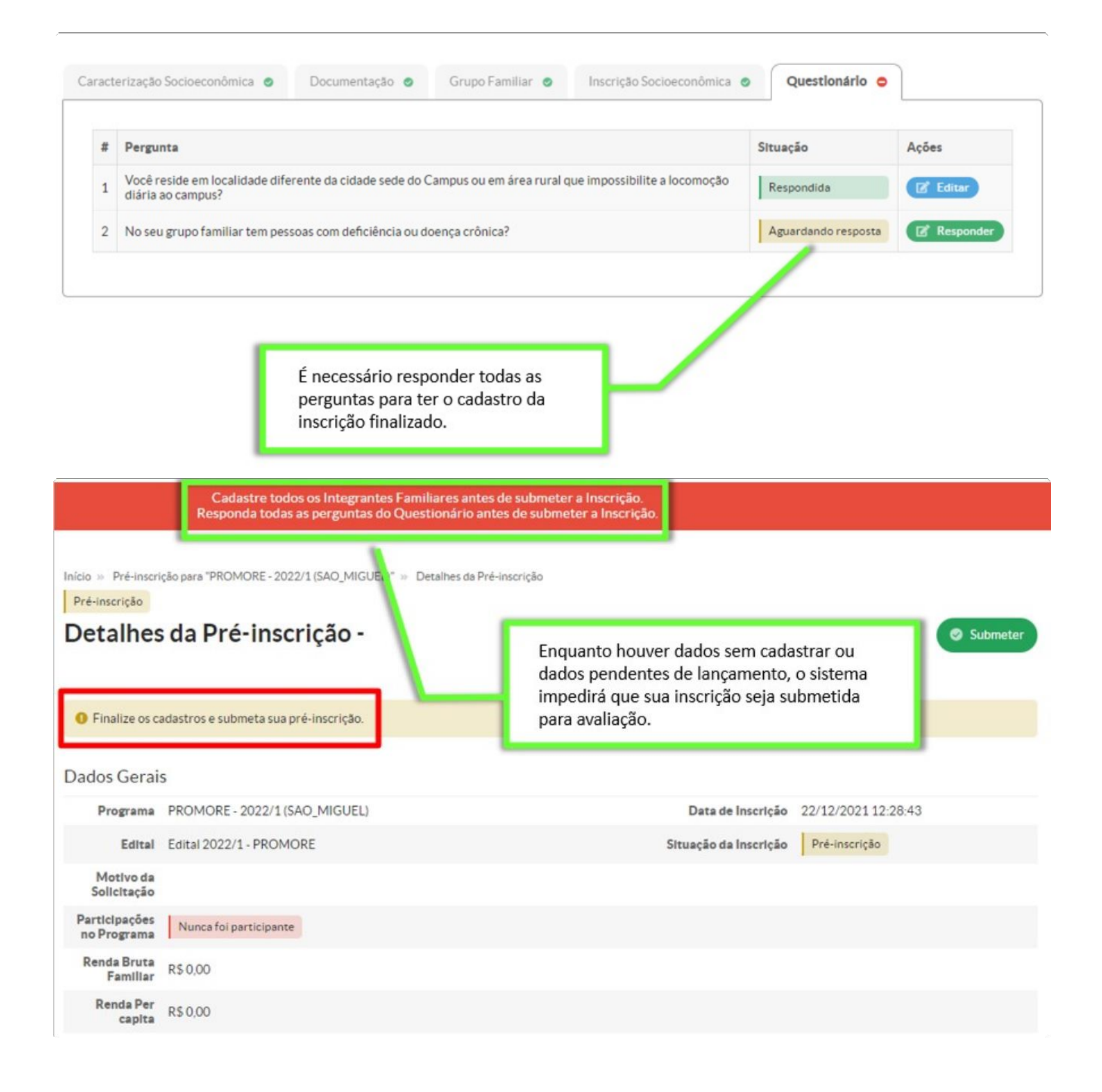

#### Submeter inscrição para análise:

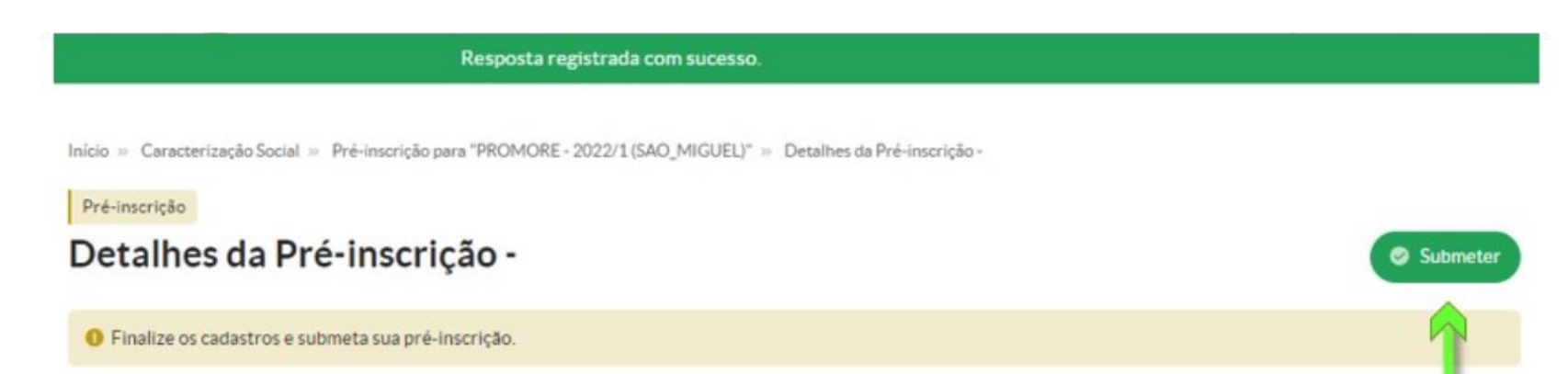

#### **Dados** Gerais

Programa PROMORE - 2022/1 (SAO\_MIGUEL) Data de Inscrição 17/12/2021 11:10:38 Edital Edital 2022/1 - PROMORE Situação da Inscrição Pré-inscrição Motivo da Moro em outro município e não tem transporte que dê para eu ir todo dia para o campus. Solicitação Participações Nunca foi participante Após finalizado todos os cadastros, no Programa você poderá submeter a sua inscrição **Renda Bruta** R\$ 2.200,00 Familiar para análise. **Renda** Per R\$ 733,33 capita Questionário 🥑 Caracterização Socioeconômica 🧔 Documentação 🥝 Grupo Familiar 🥑 Inscrição Socioeconômica 💿

| Inscrição submetida com sucesso.                                     |                                                                                          |                                                                                                    |                     |  |  |  |  |  |
|----------------------------------------------------------------------|------------------------------------------------------------------------------------------|----------------------------------------------------------------------------------------------------|---------------------|--|--|--|--|--|
| Início » Caracteri<br>Não avaliada<br><b>Detalhes</b><br>Dados Gerai | zação Social » Pré-inscrição para "PROMORE - 202, V1 (SAO_MIGUEL)" ;<br>c da Inscrição - | <ul> <li>» Detalhes da Pré-inscrição -</li> <li>Pronto! Sua inscrição já foi<br/>submetida e registrada no<br/>sistema.</li> </ul> |                     |  |  |  |  |  |
| Programa                                                             | PROMORE - 2022/1 (SAO_MIGUEL)                                                            | Data de Inscrição                                                                                                    | 17/12/2021 11:10:38 |  |  |  |  |  |
| Edital                                                               | Edital 2022/1 - PROMORE                                                                  | Situação da Inscrição                                                                                                    | Não participante    |  |  |  |  |  |
| Motivo da<br>Solicitação                                             | Moro em outro município e não tem transporte que dê para eu ir to                        | odo dia para o campus.                                                                                                    |                     |  |  |  |  |  |
| Participações<br>no Programa                                         | Nunca foi participante                                                                   |                                                                                                    |                     |  |  |  |  |  |
| Renda Bruta<br>Familiar                                              | R\$ 2.200,00                                                                             |                                                                                                    |                     |  |  |  |  |  |
| Renda Per<br>capita                                                  | R\$ 733,33                                                                               |                                                                                                    |                     |  |  |  |  |  |
| Caracterizaçã                                                        | o Socioeconômica 🥥 Documentação 🥥 Grupo Fami                                             | iliar 🧿 Inscrição Socioeconômica 🥥                                                                                                 | Questionário 🥥      |  |  |  |  |  |

# Análise da inscrição e etapas do Edital

Após submeter a inscrição, o estudante/candidato deverá aguardar a equipe da CEAC do campus analisar a inscrição.

Fique atento a sua caixa de mensagens no SUAP, disponível na tela inicial. É por lá que você será notificado sobre o andamento da sua inscrição.

Acompanhe os períodos estabelecidos no cronograma do Edital e não perca os prazos e as etapas.

Além disso, você pode fazer todo o acompanhamento da sua inscrição clicando no menu lateral em Ensino - Dados do Aluno e depois, no menu horizontal, em Atividades Estudantis:

|           |                                                   |                                                                          | 0.7                  |             |                                         |                       |                        |          |
|-----------|---------------------------------------------------|--------------------------------------------------------------------------|----------------------|-------------|-----------------------------------------|-----------------------|------------------------|----------|
| Dados Aca | démicos Atividades Estudant                       | Boletins Caracterização Socioeconôm                                      | nica Dados I         | Bancários 1 | Dados Pessoais                          | Estágios e Afins      | Histórico              | Locais e |
| Medidas D | isciplinares / Premiações Pasta                   | Documental Requisitos de Conclusão 3                                     | TCC / Relatório      | 15          |                                         |                       |                        |          |
| ١.        |                                                   |                                                                          |                      |             |                                         |                       |                        |          |
| V Ins     | crições em Programas de A                         | ssistência Estudantil                                                    |                      |             |                                         |                       |                        |          |
| #         | Programa                                          | Edital                                                                   | Data de<br>Inscrição | Ativa?      | Motivo da Solicitação                   |                       | Status da<br>Inscrição |          |
| A         | Programa: PROAP - CURSOS<br>INTEGRAIS (ARIQUEMES) | Edital nº 03/2022 - Seleção de Vagas para<br>Auxílio Permanência - PROAP | 02/03/2022 09:18:00  | Sim         | O VALOR DO ONIBUS<br>A RENDA DA MINHA C | IBUS COMPROMETE MUITO |                        | aliada   |

### Ficou com alguma dúvida?

Procure o setor de Assistência Estudantil do seu campus.